Employer Report Dashboard - Updated for Insights

- 1. Login to Handshake/BJ
- 2. On the left-hand side of the page click on the 'Reports' tab
- 3. On the top of the page, click on the 'Explore Insights' tab
- 4. Click on the blue 'Employers' link
- 5. On the left-hand side of the page, click on the 'Employer Approvals' drop down menu
  - a. Select 'Status' and click on 'Filter'
    - i. In the center of the page, in the 'Filters' section
      - 1. In the first drop down menu select 'is equal to'
      - 2. In the text box type 'approved'
  - b. Select the 'Updated At Date' dropdown menu
    - i. Select 'Date' and click 'Filter'
      - 1. In the center of the page, in the 'Filters' section
        - a. In the first drop down menu select 'is before
        - b. In the date box, choose the first date of the current month (ex: 9/01/2016)
  - c. In the orange 'Measures' section, select 'Count'
- 6. On the right-hand side of the page, check the 'Totals' box
- 7. On the top of the page, click the button that says 'Run' (this report takes longer to run than most'
- 8. Once the report is done running, at the bottom of the page next to 'Total', that the number of employers and put that into the dashboard

MG 10/26/16